## Manager- Approve, Send Back, or Deny Submitted Time

The following steps detail how to approve a worker's submitted time from a manager's My Tasks section as part of a business process. However, managers can also approve time from other areas of Workday, such as within the Review Time report. From My Tasks (Middle folder icon to the right of the screen):

|              | Mary Free Bed                          | Q Search | ¢ <b>® </b> 🌚 |
|--------------|----------------------------------------|----------|---------------|
| Time C       | 4 2                                    |          |               |
| To view deta | ails drill down on Year to Date values |          |               |

Periods 12/29/2024 - 01/11/2025 (Biweekly)

1. Access and review the submitted time entry.

2. In the Details column, select the magnifying glass icon's **Related Actions** to view more information.

| 5 items 🗐 🗐 🐨 🖬 |                                                                 |                                                                                                    |                              |         |                                                        |                                             |  |  |
|-----------------|-----------------------------------------------------------------|----------------------------------------------------------------------------------------------------|------------------------------|---------|--------------------------------------------------------|---------------------------------------------|--|--|
| Date            | Position                                                        | Туре                                                                                                    | Time Block Reported Quantity | Units   | Worktags                                               | Time<br>Block<br>Comment<br>Related Actions |  |  |
| Mon, 8/12       | Facilities Administrator,<br>Property Management - USA<br>Group | New Corporate Headquarters ><br>Masonry > Lay Masonry at Core,<br>Mechanical and Toilets<br>(07/01/2024 - 01/24/2025) |                              | 3 Hours | Cost Center: 34000<br>Facilities<br>Eccation: Boston   | <b>\@</b>                                   |  |  |
| Tue, 8/13       | Facilities Administrator,<br>Property Management - USA<br>Group | New Corporate Headquarters ><br>Masonry > Lay Masonry at Core,<br>Mechanical and Toilets<br>(07/01/2024 - 01/24/2025) |                              | 4 Hours | Cost Center: 34000<br>Facilities<br>© Location: Boston | ٩                                           |  |  |
| Wed, 8/14       | Facilities Administrator,<br>Property Management - USA<br>Group | New Corporate Headquarters ><br>Masonry > Lay Masonry at Core,<br>Mechanical and Toilets<br>(07/01/2024 - 01/24/2025) |                              | 1 Hours | Cost Center: 34000<br>Facilities<br>© Location: Boston | Q,                                          |  |  |
| Thu, 8/15       | Facilities Administrator,<br>Property Management - USA<br>Group | New Corporate Headquarters ><br>Masonry > Lay Masonry at Core,<br>Mechanical and Toilets<br>(07/01/2024 - 01/24/2025) |                              | 5 Hours | Cost Center: 34000<br>Facilities<br>© Location: Boston | Q                                           |  |  |

3. Select **Approve**, **Send Back**, or the **More** button to deny, or close. If you deny or send back the request, you will need to enter a reason.

- 4. After approving, select **View Details** from the pop-up.
- 5. Select the **Details and Process** arrow.
- 6. Select the **Process** tab to verify the submitted information is correct.